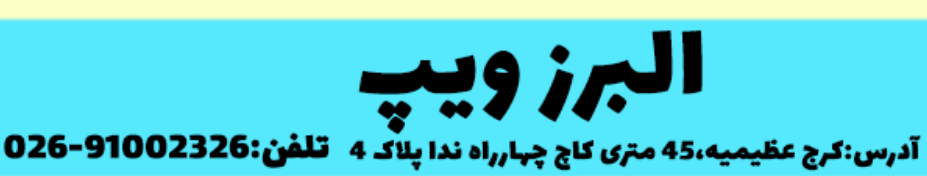

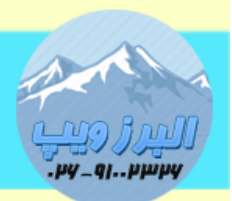

#### www.AlborzVoIP.IR

برای رجیستر کردن تلفن های آوایا روی ایزابل یا استریسک نیاز هست تغییر فرمور داشته باشیم.

از سایت آوایا با توجه به مدل تلفن فرمور sip را دانلود کنیم.سپس unzip می کنیم و همه فایل ها را در نرم افزار http file server درگ می کنیم.

با زدن دکمه mute و سپس ۲۷۲۳۸ و سپس دکمه مربع وارد تنظیمات تلفن می شویم.

# آپگريد تلفن آوايا

بعد از وارد شدن به مرحله تنظیمات در قسمت ADDR در بخش HTTP Server ادرس آی پی کامیپوتری که نرم افزار hfs نصب و اجرا شده را وارد می کنیم. بعد از Save و ریبوت شدن ، تلفن سراغ فایل های hfs رفته و آن ها را دانلود می کند و مراحل آپگرید انجام می شود.

رجيستر تلفن آوايا در ايزابل

در قسمت تنظیمات تلفن ، شبکه ی تلفن در مود dhcp باشد.

گزینه SIG باید روی SIP باشد همینطور گزینه نوع پروتکل باید بجای H232 روی SIP قرار بگیرد.

## WWW.AlborzVoIP.IR

آدرس:کرج عظیمیه 45 متری کاج چهارراه ندا پلاک 4 🦳 تلفن:91002326-026

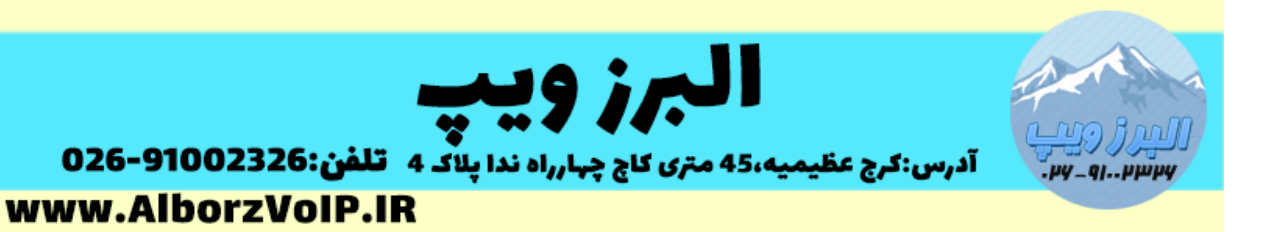

در قسمت SIP Global setting

🗸 گزینه SIP Domain آی پی سرور VoIP قرار گیرد نکته:از ستاره بجای نقطه در آی یی استفاده نکنید. 🗸 گزینه Avaya Environment روی No باشد. 🗸 Reg Policy روی Simulteneusly باشد. 🗸 Failback روی auto باشد. ک ویپ باشد Cfg server ✓ User id field باید No باشد SIP Proxy Setting قسمت 🗸 گزینه SIP Proxy آی پی سرور وارد شود Transport روی tcp قرار گیرد

#### WWW.AlborzVoIP.IR

آدرس:کرج عظیمیه 45 متری کاج چهارراه ندا پلاک 4 🦷 تلفن:91002326-026

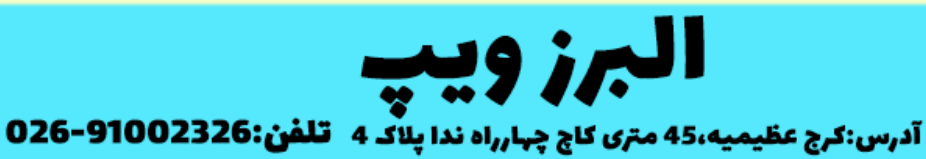

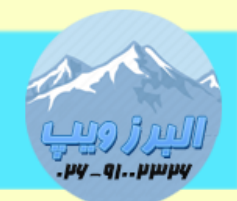

www.AlborzVoIP.IR

SIP Port روی ۵۰۶۰ باشد

بعد از save کردن نیاز هست تلفن وارد مرحله لاگین می شود به این معنی که باید یوزر و پسورد داخلی را وارد کنید برای رجیستر شدن

قسمت ايزابل

از آنجایی که تلفن های آوایا برای رجیستر شدن در پروتکل tcp باشند ،لازم هست تا گزینه transport داخلی روی only tcp باشد

اگر این گزینه در وب ایزابل نباشد باید در Unembedded IssabelPBX در قسمت داخلی ها این گزینه را فعال کنیم.

اگر با این شرایط تلفن رجیستر نشد باید این پارامترها در فایل sip.conf وارد شود

[general] tcpenable=yes tcpbindaddr=0.0.0.0

و سپس sip reload را وارد کنیم.

## WWW.AlborzVoIP.IR

آدرس:کرج عظیمیه 45 متری کاج چهارراه ندا پلاک 4 🦳 تلفن:91002326-026